## Intro

Pour conserver l'enregistrement d'une visioconférence réalisée depuis l'outil BBB il faut suivre les trois étapes décrites ci-dessous.

## Première étape: Sauvegarde locale de l'enregistrement

Pour ce faire, il faut:

- 1. Tout d'abord aller dans l'enregistrement.
- 2. Lancer le visionnage de la vidéo.
- 3. Cliquer sur 'enregistre la vidéo sous'.
- 4. Enfin l'enregistrer sur voter ordinateur.

## Seconde étape: Déposer le fichier vidéo dans la médiatheque POD

From: https://webcemu.unicaen.fr/dokuwiki/ - CEMU

Permanent link: https://webcemu.unicaen.fr/dokuwiki/doku.php?id=bbb:sauvegarde\_enregistrement&rev=1712146833

Last update: 03/04/2024 14:20

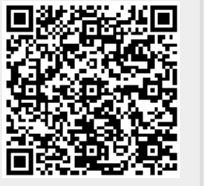